## INSTRUCTIE

Wachtwoord.rocmn.nl

2024-25

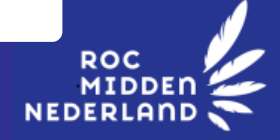

Het kan gebeuren dat je je schoolwachtwoord vergeet. Of dat je je wachtwoord wilt wijzigen. Of dat je de mail met daarin je wachtwoord bent kwijtgeraakt of niet goed hebt ontvangen. Via <u>https://wachtwoord.rocmn.nl</u> stel je een nieuw wachtwoord in. In deze instructie lees je hoe je dat doet.

Dit is je wachtwoord voor o.a. het schoolnetwerk, je schoolmail, WIFI, itslearning, de Pocket App en Eduarte.

## **STAPPEN:**

| Ga naar de wachtwoordzelfservice                                                                                                    |                                                                                                    |
|----------------------------------------------------------------------------------------------------|----------------------------------------------------------------------------------------------------|
| - Open internet                                                                                                    | NEDERLAND View back have not on the order of the order statement of the order statement of |
| - Ga naar: <u>https://wachtwoord.rocmn.nl</u>                                                                                                    | Ventroeod expets                                                                                                    |
|                                                                                                    | Contraction of the second problem met inloggen?                                                                                                    |
| Wachtwoord wijzigen:                                                                                                    | Bel met 088 2333 444: optie 3                                                                                                    |
| Klik on Wachtwoord wijzigon                                                                                                    | (vragen over wachtwoord en inloggen).                                                                                                    |
| <ul> <li>Vili je gebruikersnaam in</li> <li>(= studentnummer@edu.rocmn.nl)</li> <li>bijvoorbeeld 234566@edu.rocmn.nl</li> <li>Vul je schoolwachtwoord in</li> <li>Je ziet een cijfer/lettercombinatie (CAPTCHA)</li> <li>Vul die in en klik op Volgende</li> <li>Je bent nu aangemeld,</li> <li>klik op Volgende</li> <li>Vul een nieuw wachtwoord in (2 keer)</li> <li>Klik op Volgende</li> <li>Je wachtwoord is nu gewijzigd</li> </ul> | <complex-block></complex-block>                                                                                                    |
| Wachtwoord vergeten of<br>geen wachtwoord gekregen via de privé-ma<br>- Klik op Wachtwoord vergeten<br>- Vul je gebruikersnaam in<br>Gebruikersnaam = studentnummer@edu.rocmn.nl<br>bijvoorbeeld 234566@edu.rocmn.nl<br>Je ziet een cijfer/lettercombinatie (CAPTCHA)<br>- Vul die in                                                                                                    | en geen wachtwoord gekregen<br>op je privé-mailadres?<br>Kies dan "Wachtwoord in<br>vergeten" om je wachtwoord in<br>te stellen.                                                                                                    |
|                                                                                                    |                                                                                                    |
| Nieuw wachtwoord instellen met<br>pincode  - Kies hoe je de pincode wilt krijgen:<br>Als SMS op je mobiele nummer,<br>of als mail op je privé-mail<br>(zoals bekend op school).<br>- Klik op Volgende<br>Je ziet een melding dat de pincode is<br>verstuurd<br>- Zoek de pincode op in je SMS/mail<br>- Vul de pincode in en klik op Volgende<br>- Vul je nieuwe wachtwoord in<br>- Klik op Reset                                          | e de de de de de de de de de de de de de                                                                                                    |

Volg het <u>MFA-stappenplan</u> om veilig in te loggen met een code. rocmn.nl/mfa